## Jak si přidat fotku ke svému profilu

| Program kurzu Webináře Bonusy Dotaži v Miluška Matoušová<br>+ Přidat řádek                                                                                                    | Najetím kurzoru (na<br>PC) nebo kliknutím<br>(na tabletu) na<br><b>čtvereček vpravo</b><br><b>nahoře</b> vedle menu<br>se Ti zobrazí odkazy<br>na Tvůj profil a na<br>odhlášení z členské<br>sekce.<br>Klikni -> <b>Můj profil</b> |
|----------------------------------------------------------------------------------------------------|----------------------------------------------------------------------------------------------------|
| E-mail (povinný)<br>miluska@tolerovatjelaska.cz<br>O mně<br>Profilový obrázek<br>Svůj profilový obrázek (avatar) si můžete nastavit na adrese gravatar.com.<br>Výhodou této služby je, že si bude váš profilový obrázek pamatovat pro všechny weby<br>postavené na wordpressu, a když se kdekoli registrujete nebo vložite komentář pod stejným e-<br>mailem, bude se tento profilový obrázek automaticky zobrazovat. | Pro <b>vložení fotky</b><br>neboli avataru klikni<br>na odkaz na<br>webovou stránku<br>gravatar.                                                                                                    |
| elp<br>Sign In<br>Ally Recognized Avatar                                                                                                    | Na stránce<br>gravatar.com klikni<br>na <b>Sign In</b> a vytvoříš<br>si účet.                                                                                                    |

| Howdy! Log in to Gravatar with your<br>WordPress.com account.    |                                                                              | Klikni na <b>vytvořit</b><br>nový účet                                                                                                    |
|------------------------------------------------------------------|------------------------------------------------------------------------------|----------------------------------------------------------------------------------------------------|
| Email or Username Password                                       |                                                                              | ( <b>pokud už máš na</b><br>gravataru účet – jsi<br>například<br>v některém z našich<br>jiných programů –<br>tak jen zde zadej                                |
| I forgot my password                                             |                                                                              | svou e-mailovou<br>adresu a heslo.                                                                                                    |
| Log In<br>Not on WordPress.com?<br>Create an Account             |                                                                              | Pokud si<br>nevzpomínáš na<br>heslo, klikni na I<br>forgot my password)                                                                                       |
| E-mail Address                                                   | T <b>riple-check</b> your email.<br>way we can contact you.                  | Vyplň e-mailovou<br>adresu stejnou jako<br>používáš na                                                                                                    |
| Username                                                         | This is what we'll call you<br>be a least four letters or                    | přihlášení do kurzu<br>Nastav si přezdívku<br>(musí bít unikátní) a                                                                                           |
| Password                                                         | Don't be afraid to use syr<br><b>\$%^&amp;(</b> along with numbe<br>letters. | heslo<br>Klikni na Sign Up                                                                                                    |
| You agree to the fascinating terms of service by submitting this | form. Sign up →                                                              | Poté dostaneš<br><b>potvrzovací e-mail</b> a<br>můžeš se přihlásit                                                                                            |
| 2. Pick new image                                                |                                                                              | Vlož fotku kliknutím<br>na <b>Add a new image</b><br>a potom vyber<br><b>Upload new.</b> A<br>nahraj fotku ze<br>svého počítače<br>volbou <b>Choose file.</b> |

| 1. Pick email to modify                                                                                       | Teď už je jen nutné<br>si <b>zaškrtnout si svou</b>                                                                                       |
|----------------------------------------------------------------------------------------------------|----------------------------------------------------------------------------------------------------|
| tuicu.katerina@gmail.com<br>Primární adresa (nemůže být smazána)<br><u>Remove image</u><br><u>View rating</u> | volbu. Podívej se, že<br>máš modrý pruh<br>kolem své vybrané<br>e-mailové adresy                                                          |
| Add email address                                                                                             | (jako je na obrázku).                                                                                                    |
| 2. Pick new image                                                                                             | Také musíš mít fotku<br>označenou - má<br>kolem sebe <b>modrý</b><br><b>rámeček.</b>                                                      |
| Add a new image                                                                                               | Když si aktualizuješ<br>stránku v kurz,<br>budeš mít fotku v<br>pravém rohu. U<br>komentářů fotku<br>uvidíš, až když<br>komentář odešleš. |